## <u>Hướng dẫn thiết lập sinh mã nhân viên tự động trên EasyHRM</u>

## 1. Đăng nhập hệ thống EasyHRM tại: https://app.easyhrm.vn/ Chọn "Thông tin nhân sự"

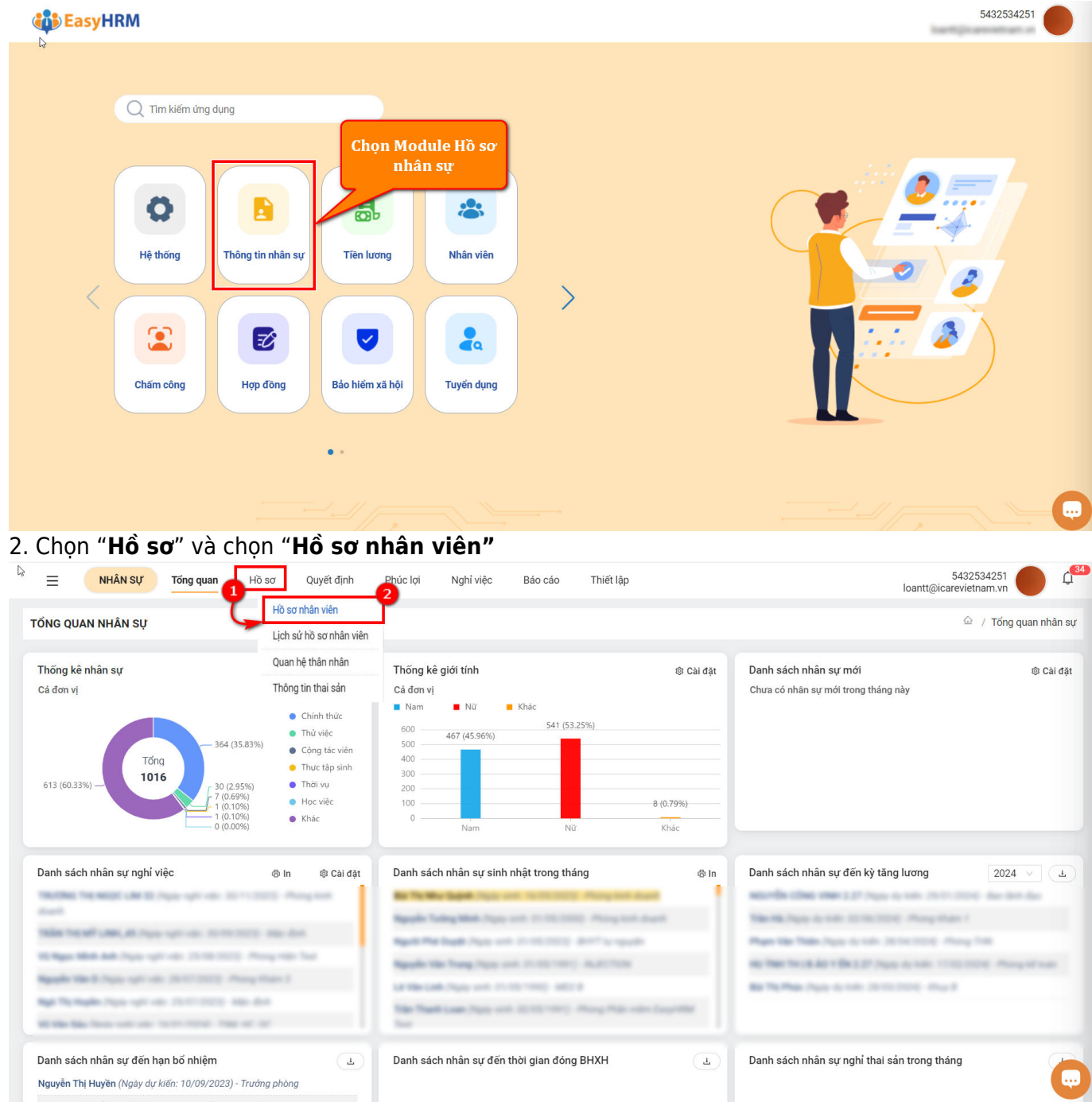

Di chuột lại nút "Cài đặt" => Chọn "Sinh mã nhân viên"

|          | VIÊN                                                                                                    |                                                                                                    |                                                                                                    |                                                                                                    |                                                                                                    |                                                                                                    |                                                                                                    |                                                                                                    | 企 / Hồ                                                                                                    | sơ / Hồ sơ nhân                                                                                                    |
|----------|----------------------------------------------------------------------------------------------------|----------------------------------------------------------------------------------------------------|----------------------------------------------------------------------------------------------------|----------------------------------------------------------------------------------------------------|----------------------------------------------------------------------------------------------------|----------------------------------------------------------------------------------------------------|----------------------------------------------------------------------------------------------------|----------------------------------------------------------------------------------------------------|----------------------------------------------------------------------------------------------------|----------------------------------------------------------------------------------------------------|
| ban      | Q.,                                                                                                    | + Thêm mới Nạp Ex                                                                                                    | cel ··· Xuất Exc                                                                                                    | el Ch                                                                                                    | uyến đóng BH                                                                                                    | іхн                                                                                                    |                                                                                                    |                                                                                                    |                                                                                                    |                                                                                                    |
| á (1041) | Đang làm việc (102                                                                                                    | 22) Đang nghỉ thai sản (2)                                                                                                    | Đang nghỉ ốm (1)                                                                                                    | Nghỉ tại                                                                                                    | m thời (0)                                                                                                    | Nghỉ không lương (1)                                                                                                    | Đã nghỉ việc (1                                                                                                    | 5) (                                                                                                    | Chọn mã đơn vị 🛛 🗸 Tất                                                                                                    | Thiết lập bảng                                                                                                    |
| STT      | Mã nhân viên  🛊 🕇                                                                                                    | Tên nhân viên 🔶                                                                                                    | Tên gọi khác                                                                                                    | ÷ •                                                                                                    | Giới tính                                                                                                    | 🝸 Ngày sinh                                                                                                    | T Chức                                                                                                    | vụ                                                                                                    | 🝸 Chức danh                                                                                                    | Thời hạn làm việc                                                                                                    |
| 1        | 9                                                                                                    | **                                                                                                    |                                                                                                    |                                                                                                    | Nữ                                                                                                    | 12/12/2000                                                                                                    |                                                                                                    |                                                                                                    | Nhân viên hành chính                                                                                                    | Sinh mã nhân việr                                                                                                    |
| 2        |                                                                                                    | Phase Thy Thank Nga                                                                                                    | Mr. Nga                                                                                                    |                                                                                                    | Nữ                                                                                                    | 10/12/1981                                                                                                    | Phòng                                                                                                    | J BA Test                                                                                                    | Phiên dịch kiêm trợ lý                                                                                                    | Xem lich sử                                                                                                    |
| 3        | 0004                                                                                                    | LA ThirtheogRep                                                                                                    |                                                                                                    |                                                                                                    | Nữ                                                                                                    | 05/11/1984                                                                                                    |                                                                                                    |                                                                                                    | Phiên dịch                                                                                                    | Chuvển phòng ba                                                                                                    |
| 4        |                                                                                                    | vic Thy Taples                                                                                                    |                                                                                                    |                                                                                                    | Nữ                                                                                                    | 27/01/1982                                                                                                    |                                                                                                    |                                                                                                    | Nhân viên xuất nhập khẩu                                                                                                    | <b> </b> ⊥                                                                                                    |
| 5        |                                                                                                    | Tile: Tri Ngor                                                                                                    |                                                                                                    |                                                                                                    | Nữ                                                                                                    | 18/09/1986                                                                                                    |                                                                                                    |                                                                                                    | Nhân viên xuất nhập khẩu                                                                                                    | o 🗹 🚺 4                                                                                                    |
| 6        | 001107017546                                                                                                    | Ngople Tri Lile                                                                                                    |                                                                                                    |                                                                                                    | Nữ                                                                                                    | 22/12/1987                                                                                                    |                                                                                                    |                                                                                                    | Công nhân vận hành máy dệ.                                                                                                    | 💿 🔼 🚺 4                                                                                                    |
| 7        | 001104001207                                                                                                    | Republic Try Mint Milan                                                                                                    |                                                                                                    |                                                                                                    | Nữ                                                                                                    | 15/11/1994                                                                                                    | Giám                                                                                                    | Đốc                                                                                                    | Y sĩ YHCT                                                                                                    | o 🖊 🚺 4                                                                                                    |
| 8        | 0012                                                                                                    | Phing To Phone                                                                                                    |                                                                                                    |                                                                                                    | Nữ                                                                                                    | 27/07/1984                                                                                                    |                                                                                                    |                                                                                                    | Nhân viên Kế toán                                                                                                    | o 🖊 🚺 4                                                                                                    |
| 9        | atr 5                                                                                                    | ve The Cale                                                                                                    |                                                                                                    |                                                                                                    | Nữ                                                                                                    | 22/02/1983                                                                                                    |                                                                                                    |                                                                                                    | Nhân viên Bộ phận Tổng hợp                                                                                                    | ب 🚺 🖊 💿                                                                                                    |
| 10       | 0014                                                                                                    | Physic To, Tourislan                                                                                                    |                                                                                                    |                                                                                                    | Nữ                                                                                                    | 25/07/1986                                                                                                    |                                                                                                    |                                                                                                    | Nhân viên Bộ phận Tổng hợp                                                                                                    | ى 🚺 🔼 💿                                                                                                    |
| 11       |                                                                                                    | LA TRUMANY                                                                                                    |                                                                                                    |                                                                                                    | Nữ                                                                                                    | 09/03/1982                                                                                                    |                                                                                                    |                                                                                                    | Nhân viên Bếp                                                                                                    | o 🗹 🚺 4                                                                                                    |
|          | (1041)<br>(1041)<br>1<br>2<br>3<br>3<br>4<br>4<br>4<br>5<br>5<br>5<br>5<br>5<br>5<br>5<br>5<br>5<br>5<br>5<br>5<br>5<br>5<br>5 | Name Name   1 Dang làm việc (102   STT Mã nhân viên Image: Image: Imag | Q + Thêm mới Nap Ex   (1041) Đang làm việc (1022) Đang nghỉ thai sản (2)   STT Mã nhân viên I I   1 I I I   2 I I I   3 I I I   4 I I I   5 I I I   6 I I I   9 I I I | Q + Thêm mới Nạp Excel ··· Xuất Exce   (1041) Dang làm việc (1022) Dang nghỉ thai sắn (2) Dang nghỉ ổm (1)   STT Mã nhân viên • • Tên nhân viên • •   1 - • Tên nhân viên • • Tên gọi khác   1 - • • • • •   2 - • • • • •   3 • • • • • •   4 • • • • • •   5 • • • • • •   6 • • • • • •   9 • • • • • •   10 • • • • • • | Q   +   Thêm mối   Nap Excel   ···   Xuất Excel   Ch     (1041)   Dang làm việc (1022)   Đang nghỉ thai sản (2)   Đang nghỉ ổm (1)   Nghỉ tạr     STT   Mã nhân viên   •   •   Tên nhân viên   •   •   Tên gọi khác   •   •     1   -   •   •   Tên nhân viên   •   •   •   •   •   •   •   •   •   •   •   •   •   •   •   •   •   •   •   •   •   •   •   •   •   •   •   •   •   •   •   •   •   •   •   •   •   •   •   •   •   •   •   •   •   •   •   •   •   •   •   •   •   •   •   •   •   •   •   •   •   •   •   •   •   •   •   •   •   •   •   •   •   •   •   •   •   •   •   •   < | Oan Q + Thêm mới Nap Excel Xuất Excel Chuyến đóng BH   (1041) Dang làm việc (1022) Dang nghỉ thải sản (2) Dang nghỉ ởm (1) Nghỉ art thời (0)   STT Mã nhân viên I Tên nhân viên I Nữ   1 I Nữ Nữ Nữ   2 I I Nữ Nữ   3 I I I Nữ   4 I I I IIIIIIIIIIIIIIIIIIIIIIIIIIIIIIIIIIII | Q   + Thêm mới   Nap Excel   Xuất Excel   Chuyến đóng BHXH     (104)   Dang làm việc (1022)   Dang nghỉ thai sản (2)   Dang nghỉ ốm (1)   Nghỉ at thời (0)   Nghỉ không lương (1)     STT   Mã nhân viên   Image Tên nhân viên   Image Tên ngọi khác   Image Tên ngọi khác   Image Tên nghi tên nghi khác   Image Tên nghi tên nghi khác   Image Tên nghi tên nghi khác   Image Tên nghi tên nghi tên nghi | Q   +   Thêm mối   Nap Excel   Xuất Excel   Chuyến đóng BHXH     (101)   Dang làm việc (1022)   Dang nghỉ thai sản (2)   Dang nghỉ ổm (1)   Nghỉ I m thôi (0)   Nghỉ Khong Iuong (1)   Đãng nghỉ việc (1     STT   Mã nhân viên   Ima Tên nhân viên   Ima Tên n | Can   + Thém mói   Nape Excel   Xuát Excel   Chuyén dóng BHXH     (104)   Dang lám việc (1022)   Dang nghỉ thai sản (2)   Dang nghỉ ôm (1)   Nghỉ am thói (0)   Nghỉ khoi (1)   Dăng nghỉ việc (15)   O     STT   Mã nhân viên •   •   •   Siới tính   •   Ngày sinh   •   Chức vụ   •   Si   Si   •   1/12/1981   •   Phòng BA Test   •   •   Nữ   10/12/1981   •   •   •   •   •   •   •   •   •   •   •   •   •   •   •   •   •   •   •   •   •   •   •   •   •   •   •   •   •   •   •   •   •   •   •   •   •   •   •   •   •   •   •   •   •   •   •   •   •   •   •   •   •   •   •   •   •   •   •   •   •   •   •   •   •   •   •   •   •   •   • | Can   Chém néã   Nage Excel   Xuát Excel   Chuých dóng BHXH     (101)   Dang làm việc (1022)   Dang nghỉ thai sản (2)   Dang nghỉ ôm (1)   Nghỉ tam thôi (0)   Nghỉ khong lưong (1)   Đãi nghỉ việc (15)   Chọn mã đơn vị   Tất     STT   Mã nhân viên   Tên nghả nuên   Tên nghỉ khoi   Tên nghỉ khoi   Nghỉ tam thôi (0)   Nghỉ tam thôi (0)   Nghỉ khong lưong (1)   Đãi nghỉ việc (15)   Chọn mã đơn vị   Tất     STT   Mã nhân viên   Tên nghả nuên   Tên nghỉ khoi   Tên nghỉ khoi   Nghỉ tam thôi (0)   Nghỉ tam thôi (0)   Nghỉ tam t |

## Điền thông tin để thiết lập sinh mã nhân viên tự động => Sau khi thiết lập xong thì nhấn "Lưu" để hoàn tất quá trình thiết lập.

|      |         | م                  | + Thêm mới Nạp Exc            | THIẾT LẬP SINH MÃ NHÂN VIÊN                                        |     | ٥                                              |
|------|---------|--------------------|-------------------------------|--------------------------------------------------------------------|-----|------------------------------------------------|
| ất c | :å (104 | 1) Đang làm việc l | (1022) Đang nghỉ thai sản (2) | Cấu hình chưa được thiết lập. Nhập dữ liệu vào lưu lại để khởi tạo | >   | Chọn mã đơn vị 🗸 Tất cả                        |
|      | STT     | Mã nhân viên 🗘     | Tên nhân viên 🗘 🕆             | Tê Loại cấu hình(*)                                                | ų   | Điền thông tin để sinh mã nhân                 |
|      |         |                    | **                            | Hồ sơ nhân viên                                                    |     | viên tự động gồm:                              |
|      |         |                    |                               | Tên cấu hình(*)                                                    | a   | 1. Loại cấu hình: Hồ sơ nhân                   |
|      |         | -                  | La Tra Munghill               |                                                                    |     | viên<br>2. Tên cấu hình                        |
|      |         |                    | to To Tasks                   | Bat dau danh so từ(*)                                              |     | 2. Tên cấu nhìn<br>3. Bắt đầu đánh số từ: Theo |
|      |         | -                  | Tax To Ages                   | Kỳ hiệu bổ sung                                                    |     | mong muốn của đơn vị (Ví dụ:                   |
|      |         |                    | Apple Totals                  |                                                                    |     | 1023                                           |
|      |         |                    | Name of Street Street         | Độ dài dãy số tự sinh                                              | lốc | 4. Kỳ hiệu bô sung (Nêu có): Ví<br>dụ: GT      |
|      |         |                    |                               | Trang thái(*)                                                      |     | 5. Độ dài dãy số tự sinh: Ví dụ:               |
|      |         |                    |                               | Hiệu lực 🗸                                                         |     | 4,5,6                                          |
|      |         |                    | Maps To The Hile              |                                                                    |     | Nhân viên Bộ phận Tổng hợp 🛛 💽 🔼 📋             |
|      |         |                    |                               | 2                                                                  |     | Nhân viên Bếp 🧧 🔼 📋                            |

Ví dụ thiết lập như sau:

- Loại cấu hình: Hồ sơ nhân viên
- Tên cấu hình: Cấu hình
- Bắt đầu đánh số từ: 1023
- Ký hiệu bổ sung: GT\_
- Độ dài dãy số tự sinh: 4 chữ số.

5. Khi thêm mới nhân viên mới thì mã nhân viên sẽ sinh tự động theo cấu trúc: GT\_1023, GT\_1024, GT\_1025, ...

| Ma nhán viên(*)   Tinh trang công tác   Phòng ban(*)   Chức danh(*)     GT_1023   Dang làm việc   Chọn   I     Chức vụ   Ngày bắt đầu chức vụ   Ngày kết thúc chức vụ   Phân loại nhân viên     Chức vụ   Chon ngày   Chon ngày   Phân loại nhân viên     Thâm niên   Email làm việc   Mã chẩm công   Noi làm việc     Ngày vào đơn vị   Ngày học việc   Ngày vào thực tập   Ngày thứ việc     Chon ngày   Chon ngày   Chon ngày   Chon ngày   Chon ngày     Ngày kiế thức thức   Ngày xét duyệt phép   Ngày bất đầu giữ vị trí   Ngày kết thúc chức vị     Ngày bắt đầu lợi C hìn ngày   Chon ngày   Chon ngày   Chon ngày     Làm việc nặng nhọc độc hại - Đến ngày   Họp đông hiện tại   Loại họp đông     Làm việc nặng nhọc độc hại - Đến ngày   Họp đông hiện tại   Loại họp đông     Ngày bắt đầu HĐLĐ   Ngày kết thúc HDLĐ   Tài khoản đăn nhập   Mã ca làm việc nặng nhọc độc hại - Đến ngày     Quản lý trực tiếp   Đối tương   Lôại loạ động   Kiếu công   Kiếu công     Quản lý trực tiếp   Đối tương   Loại lao động   Kiếu công   Kiếu công     Quản lý trực t |   |                          |     |                            |         |                                    |        | ng tin làm việc                  |
|----------------------------------------------------------------------------------------------------|---|--------------------------|-----|----------------------------|---------|------------------------------------|--------|----------------------------------|
| GT_1023 Dang làm việc Chọn I   Chức vụ Ngày bắt đầu chức vụ Ngày kết thức chức vụ Phân loại nhân viên   Thám niên Email làm việc Mã chấm công Noi làm việc   Ngày vào đơn vị Ngày học việc Ngày vào thực tập Ngày thứ việc   Chon ngày Chon ngày Chon ngày Chon ngày Chon ngày   Ngày vào đơn vị Ngày học việc Ngày vào thực tập Ngày kết thúc giữ vị trí Ngày kết thúc giữ vị trí   Ngày xét duyệt phép Ngày kắt đầu giữ vị trí Ngày kết thúc giữ vị trí Ngày kết thúc giữ vị trí   Chon ngày Chon ngày Chon ngày Chon ngày Chon ngày   Làm việc nặng nhọc độc hại - Đến ngày Họp đông hện tại Loại họp đông   Chon ngày Chon ngày Tài khoản đăng nhập Mã ca làm việc mặc định   Ngày bắt đầu HĐLĐ Ngày kết thức HĐLĐ Tài khoản đăng nhập Mã ca làm việc mặc định   Chon ngày Chon ngày Tài khoản đăng nhập Kiếu công   Quản lý trực tiếp Đối tượng Loại lan động I                                                                                                    |   | Chức danh(*)             |     | Phòng ban(*)               |         | Tình trạng công tác                |        | nân viên(*)                      |
| Chức vụ Ngày bắt đầu chức vụ Ngày kết thức chức vụ Phân loại nhân viên   Image: Chón ngày Chon ngày Chon ngày Chon ngày Chon ngày   Thăm niên Email làm việc Mã chấm công Nơi làm việc   Ngày vào đơn vj Ngày học việc Ngày vào thực tập Ngày thứ việc   Chon ngày Chon ngày Chon ngày Chon ngày Chon ngày   Ngày làc chín thức Ngày xét duyệt phép Ngày bắt đầu giữ vị trí Ngày kết thúc giữ vị trí   Chon ngày Chon ngày Chon ngày Chon ngày Chon ngày   Làm việc nặng nhọc độc hại - Đến ngày Lâm việc nặng nhọc độc hại - Đến ngày Hợp đồng hiện tại Loại hợp đồng   Ngày bắt đầu HĐLĐ Ngày kết thúc HĐLĐ Tài khoản đăng nhập Mã ca làm việc nặng chin   Quản lý trực tiếp Đối tượng Loại lao động Viện ngày                                                                                                    | ~ |                          | × : | Chọn                       | $\sim$  | Đang làm việc                      | 0      | 1023                             |
| Image: Chon ngày   Chon ngày   Chon ngày   Ma châm công   Nol làm việc     Thâm niên   Trial làm việc   Ma chấm công   Nol làm việc     Ngày vào đơn vị   Ngày học việc   Ngày vào thực tập   Ngày thứ việc     Chon ngày   Chon ngày   Chon ngày   Chon ngày   Chon ngày     Ngày làn chính thức   Ngày xét duyệt phép   Ngày bắt đầu giữ vị trí   Ngày kết thúc giữ vị trí     Chon ngày   Chon ngày   Chon ngày   Chon ngày   Chon ngày     Làm việc nặng nhọc độc hại - Đến ngày   Hợp đồng hiện tại   Ceai hợp đồng     Ngày bắt đầu HĐLĐ   Ngày kết thức HĐLĐ   Tải khoán đăng nhập   Mã ca làm việc nặng chọn     Quản lý trực tiếp   Đối tượng   Long   Long lao động   Kiếu công                                                                                                    |   | Phân loại nhân viên      |     | Ngày kết thúc chức vụ      |         | Ngày bắt đầu chức vụ               |        | νμ                               |
| Thâm niên mail làm việc Mã chấm công Nơi làm việc   Ngày vào đơn vị Ngày học việc Ngày vào thực tập Ngày thứ việc   Chọn ngày Chọn ngày Chọn ngày Chọn ngày Chọn ngày   Ngày làn chính thức Ngày xét duyệt phép Ngày bắt đầu giữ vị trí Ngày kết thức giữ vị trí   Chọn ngày Chọn ngày Chọn ngày Chọn ngày Chọn ngày   Làm việc nặng nhọc độc hại - Đến ngày Hợp đồng hiện tại Loại hợp đồng   Chọn ngày Chọn ngày Tài khoán đăng nhập Mã ca làm việc mặc định   Ngày kắt thức HĐLĐ Ngày kết thức HĐLĐ Tải khoán đăng nhập Mã ca làm việc mặc định   Chọn ngày Chọn ngày Đội tượng Loại lạo động Kiếu công   Quản lý trực tiếp Đối tượng Loại lạo làng nhập Loại lạo động                                                                                                    | ~ |                          |     | Chọn ngày                  |         | Chọn ngày                          | $\sim$ |                                  |
| Ngày vào đơn vị Ngày hoc việc Ngày vào thực tập Ngày vào thực tập   Chọn ngày Chọn ngày Chọn ngày Chọn ngày   Ngày làc thín thức Ngày xết duyệt phép Ngày bắt đầu giữ vị trí Ngày kết thúc giữ vị trí   Chọn ngày Chọn ngày Chon ngày Chon ngày   Làm việc nặng nhọc độc hại - từ ngày Chon ngày Chon ngày Loại họp đông   Chọn ngày Chon ngày Chon ngày Loại ngày   Chọn ngày Chon ngày Chon ngày Loại họp đông   Chọn ngày Chon ngày Chon ngày Loại họp đông   Chọn ngày Chon ngày Mặc a làm việc nặc định Mặc a làm việc nặc định   Ngày bắt đầu HĐLĐ Ngày kết thúc HĐLĐ Tái khoản đăng nhập Mä ca làm việc nặc định   Chon ngày Chon ngày Eoji lao động Kiếu công   Quản lý trực tiếp Đối tượng Loại lao tộng Việc làng                                                                                                    |   | Nơi làm việc             |     | Mã chấm công               |         | Email làm việc                     |        | niên                             |
| Chon ngày Chon ngày Chon ngày Chon ngày Chon ngày   Ngày lên chính thức Ngày xết đuyệt phép Ngày bắt đầu giữ vị trí Ngày kết thức giữ vị trí   Chon ngày Chon ngày Chon ngày Chon ngày   Làm việc nặng nhọc độc hại - Đến ngày Hợp đồng hiện tại Loại hợp đồng   Chon ngày Chon ngày Tải khoá năng nhập Mã ca làm việc mặc định   Ngày bắt đầu HĐLĐ Ngày kết thức HĐLĐ Tải khoá năng nhập Mã ca làm việc mặc định   Chon ngày Chọn ngày Đội tượng Loại lao động   Quản lý trực tiếp Đội tượng Loại lao thộng Loại lao thộng                                                                                                    |   | Ngày thử việc            |     | Ngày vào thực tập          |         | Ngày học việc                      |        | vào đơn vị                       |
| Ngày lên chính thức Ngày xết đuyệt phép Ngày bắt đầu giữ vị trí Ngày kết đầu giữ vị trí   Chọn ngày Chọn ngày Chọn ngày Chọn ngày Chọn ngày   Làm việc nặng nhọc độc hại - Đến ngày Hợp đồng hiện tại Loại hợp đồng   Chọn ngày Chọn ngày Chọn ngày Mgày kết thức HPLĐ   Ngày kết đầu HĐLĐ Ngày kết thức HĐLĐ Tài khoán đăng nhập Mã ca làm việc mặc định   Chọn ngày Chọn ngày Chọn ngày Tài khoán đăng nhập Kiếu công   Quản lý trực tiếp Đối tượng Loại lao động Kiếu công                                                                                                    | Ė | Chọn ngày                | Ë   | Chọn ngày                  |         | Chọn ngày                          | Ë      | n ngày                           |
| Chọn ngày Chọn ngày Chọn ngày Chọn ngày Chọn ngày   Làm việc nặng nhọc độc hại - Đến ngày Hợp đồng hiện tại Loại hợp đồng   Chọn ngày Chọn ngày Chọn ngày Hợp đồng hiện tại   Ngày bắt đầu HĐLĐ Ngày kết thúc HĐLĐ Tải khoán đăng nhập Mã ca làm việc mặc định   Chọn ngày Chọn ngày Chọn ngày Tải khoán đăng nhập Mã ca làm việc mặc định   Quản lý trực tiếp Đối tượng Loại lao động Loại lao động                                                                                                    |   | Ngày kết thúc giữ vị trí |     | Ngày bắt đầu giữ vị trí    |         | Ngày xét duyệt phép                |        | lên chính thức                   |
| Làm việc nặng nhọc độc hại - Đến ngày Hợp đồng hiện tại Loại hợp đồng   Chọn ngày Chọn ngày Chọn ngày Mã ca làm việc mặc định   Ngày bắt đầu HĐLĐ Ngày kết thúc HĐLĐ Tài khoán đăng nhập Mã ca làm việc mặc định   Chọn ngày Chọn ngày Chọn ngày Tài khoán đăng nhập Mã ca làm việc mặc định   Quản lý trực tiếp Đội tượng Loại lao động Loại lao động                                                                                                    |   | Chọn ngày                |     | Chọn ngày                  | Ë       | Chọn ngày                          |        | n ngày                           |
| Chọn ngày Chọn ngày Chọn ngày   Ngày bắt đầu HĐLĐ Ngày kết thú HĐLĐ Tài khoán đăng nhập Mã ca làm việc mặc định   Chọn ngày Chọn ngày Chọn ngày Kiếu công   Quản lý trực tiếp Đối trựng Loại lao động                                                                                                    |   | Loại hợp đồng            |     | Hợp đồng hiện tại          | ến ngày | Làm việc nặng nhọc độc hại - Đến r |        | riệc nặng nhọc độc hại - Từ ngày |
| Ngày bắt đầu HĐLĐ Ngày kết thú HĐLĐ Tài khoản đảng nhập Mã ca làm việc mặc định   Chọn ngày Chọn ngày Chọn ngày Kiếu công   Quản lý trực tiếp Đối tượng Loại lao động                                                                                                    | ~ |                          |     |                            | Ë       | Chọn ngày                          |        | n ngày                           |
| Chọn ngày Chọn ngày Kiếu công   Quản lý trực tiếp Đối trựng Loại lao động   Vàn là là cháng Vàn là là cháng                                                                                                    |   | Mã ca làm việc mặc định  |     | Tài khoản đăng nhập        |         | Ngày kết thúc HĐLĐ                 |        | bắt đầu HĐLĐ                     |
| Quản lý trực tiếp Đối tượng Loại lao động                                                                                                    | ~ | Kiểu công                |     |                            |         | Chọn ngày                          |        | n ngày                           |
| v v                                                                                                    |   |                          |     | Loại lao động              |         | Đối tượng                          |        | lý trực tiếp                     |
|                                                                                                    |   |                          | ~   |                            | ~       |                                    |        |                                  |
| Thông tin bảo hiểm                                                                                                    |   |                          |     |                            |         |                                    |        | ng tin bảo hiểm                  |
| Số số BHXH Tính nơi đăng ký khám chữa bênh Nơi đăng ký khám chữa bênh                                                                                                    |   |                          |     | Nơi đăng ký khám chữa bênh | nh      | Tỉnh nơi đăng ký khám chữa bệnh    |        | внхн                             |